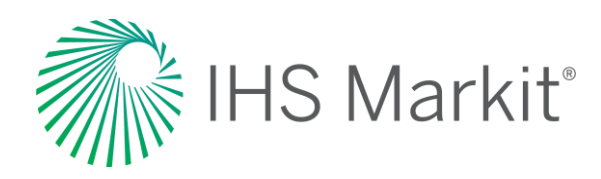

# Purchasing Manager's Index™

Connect<sup>™</sup> User Guide

2020

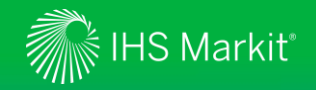

### **Table of Contents**

- <u>Connect Login Instructions</u>
- Economics Menu
  - > PMI by IHS Markit
  - > <u>PMI Reports</u>
  - > Data Browser
- <u>My Connect</u>
  - > Email Notifications
  - > Saving Content

- Search and Custom Email Alerts
- User Options
- <u>Contact Us</u>

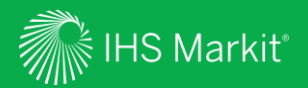

# **Connect Login Instructions**

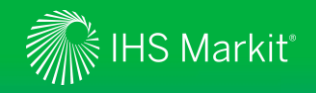

### **Connect Login Instructions**

Go to connect.ihsmarkit.com and log in with your Username and Password

Click on 'Forgot Password?' to reset your password

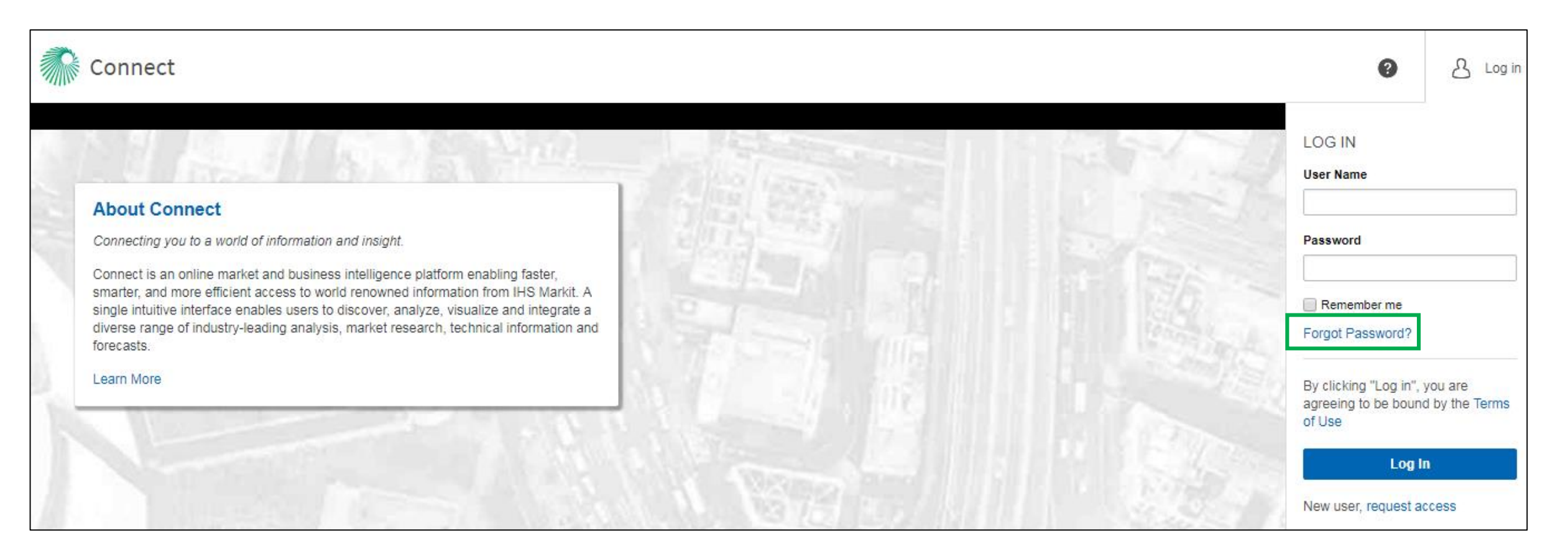

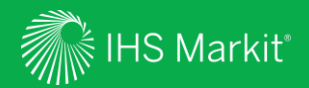

# **Economics Menu**

5

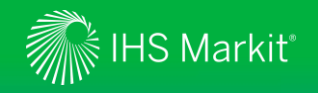

### **Economics Menu Navigation**

In Connect, hover over Economics in the black menu bar > Global Economics to browse PMI research and data

| 🎊 Connect           |                                                                                                    | Search Con                                                                                                    | nnect Q                                                                                         |
|---------------------|----------------------------------------------------------------------------------------------------|----------------------------------------------------------------------------------------------------|-------------------------------------------------------------------------------------------------|
| CONOMICS            |                                                                                                    |                                                                                                    |                                                                                                 |
| lobal Economics     | Access Your Research and Data                                                                                   |                                                                                                    | - Tools                                                                                         |
| egional Economics ⊛ | PMI Reports<br>This is a collection of premium Purchasing Managers<br>Index commentaries                        | PMI by IH'S Markit<br>Data, reports and commentary from Purchasing<br>Managers' Index (PMI) surveys in over 40<br>geographies | Data Browser PMI by IHS Markit Country Risk Ratings Global Consumer Markets Global Construction |
| ector Economics ⊛   | Global Coverage<br>Our latest forecasts and analysis for the world<br>economy<br>• Global Comparative Dashboard | Headline Analysis<br>Go straight to daily data release commentary and<br>analysis of economic developments                    | Global Economy     Global Economy - New     Industry Forecast Monitor     World Market Monitor  |
|                     |                                                                                                    |                                                                                                    | Economic Data Documentation                                                                     |
| sts and Prices 🗄    | Global Consumer Markets                                                                                         | Data Browser - Global Economy<br>Detailed historic and forecast indicators for over 20                                        | Related Products & Platforms                                                                    |
|                     | demographics and income across 104 geographies                                                                  | geographies, covering the full breadth of economic                                                                            | DataInsight Web                                                                                 |
|                     |                                                                                                    | performance and structure                                                                                                    | Global Link Model                                                                               |
|                     |                                                                                                    |                                                                                                    | Country Risk                                                                                    |
|                     |                                                                                                    |                                                                                                    | IHS Markit Events                                                                               |
|                     |                                                                                                    |                                                                                                    | Webinars & Events                                                                               |
|                     | Research a Geography                                                                                            |                                                                                                    | 9 92 +6.29 +18                                                                                  |
|                     |                                                                                                    | <u> </u>                                                                                                    | -12.84 -2                                                                                       |

Quick access to relevant **Data Tools**, **Related Resources** and **Events**.

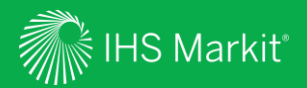

### PMI by IHS Markit Global Coverage

Confidential. © 2020 IHS Markit<sup>®</sup>. All Rights Reserved.

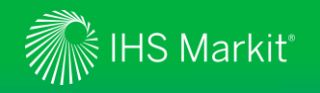

### PMI - Global Coverage

In Connect, hover over the Economics menu > Global Economics and click on PMI by IHS Markit.

|                                                                                                    | Search Cor                                                                                                    | nect C                                                                                                    |
|----------------------------------------------------------------------------------------------------|----------------------------------------------------------------------------------------------------|----------------------------------------------------------------------------------------------------|
|                                                                                                    |                                                                                                    |                                                                                                    |
| Access Your Research and Data<br>PMI Reports<br>This is a collection of premium Purchasing Managers<br>Index commentaries | PMI by IHS Markit<br>Data, reports and commentary from Purchasing<br>Managers' Index (PMI) surveys in over 40                                                                                                    | Tools     Data Browser     PMI by IHS Markit     Country Risk Ratings                                                                              |
| Global Coverage<br>Our latest forecasts and analysis for the world<br>economy                                             | geographies Headline Analysis Go straight to daily data release commentary and analysis of economic developments                                                                                                    | Global Consumer Markets     Global Construction     Global Economy     Global Economy - New     Industry Forecast Monitor     World Market Monitor |
| Global Comparative Dashboard      Global Consumer Markets      Forecasts and analysis for consumer spending,              | Data Browser - Global Economy<br>Detailed historic and forecast indicators for over 20                                                                                                    | Economic Data Documentation<br>Related Products & Platforms                                                                                        |
| demographics and income across 104 geographies                                                                            | geographies, covering the full breadth of economic<br>performance and structure                                                                                                    | DataInsight Web<br>Global Link Model<br>Country Risk                                                                                               |
|                                                                                                    |                                                                                                    | IHS Markit Events<br>Webinars & Events                                                                                                    |
| Research a Geography                                                                                                    |                                                                                                    |                                                                                                    |
|                                                                                                    | Access Your Research and Data<br>PMI Reports<br>This is a collection of premium Purchasing Managers<br>Index commentaries<br>Dur latest forecasts and analysis for the world<br>economy<br>• Global Comparative Dashboard<br>Global Consumer Markets<br>Forecasts and analysis for consumer spending,<br>demographics and income across 104 geographies | Search Conservation of premium Purchasing Managers<br>Index commentaries                                                                           |

Menu options will appear based on the user's access or company subscription.

8

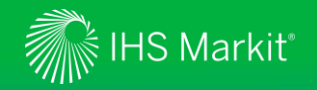

### **PMI - Global Coverage**

Data, reports and commentary from Purchasing Managers' Index (PMI) surveys in over 40 geographies

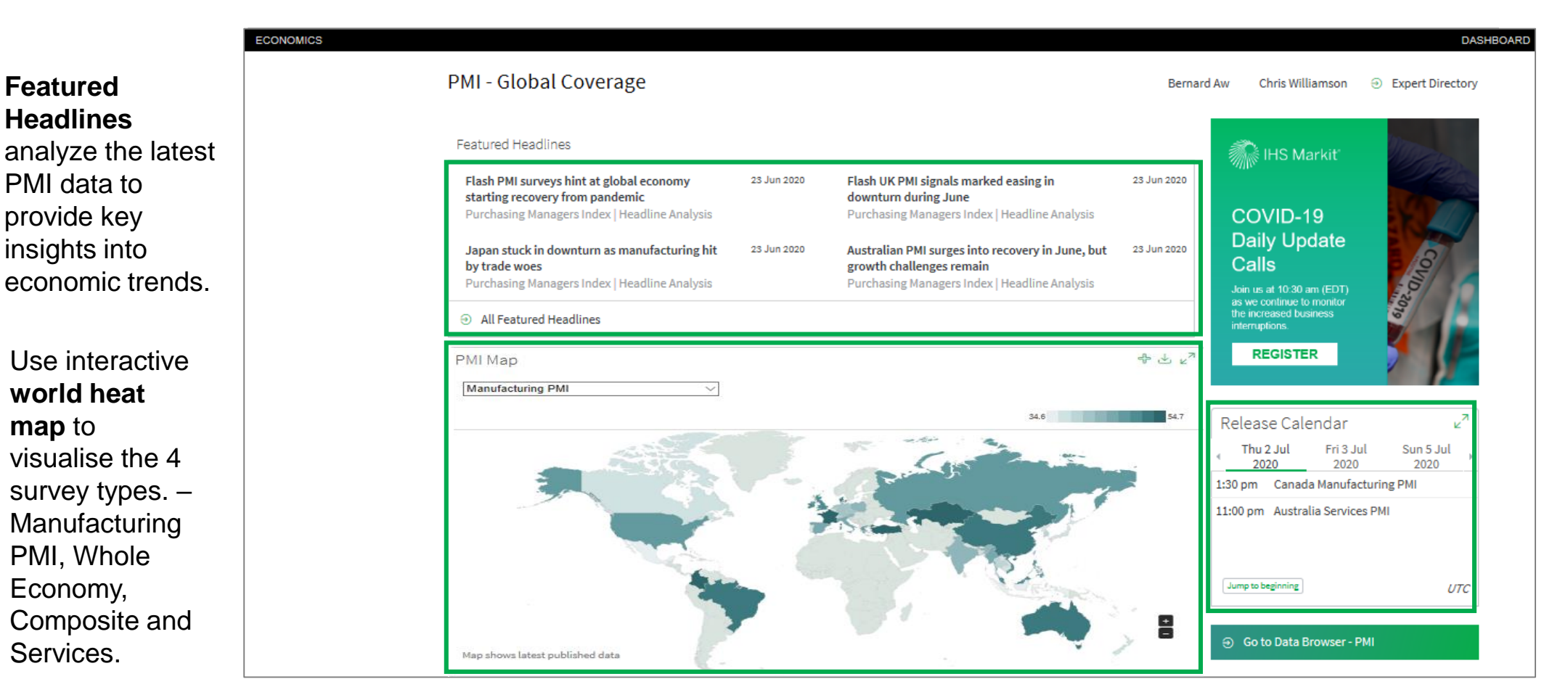

View the **release calendar** highlighting the date and the time of release of the respective PMI data.

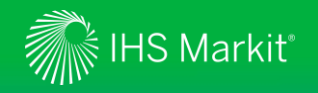

### PMI - Global Coverage

Data, reports and commentary from Purchasing Managers' Index (PMI) surveys in over 40 geographies

You can view Headline indices from our Latest **PMI Releases**. Click on the arrow **>** to view detailed sub-indices

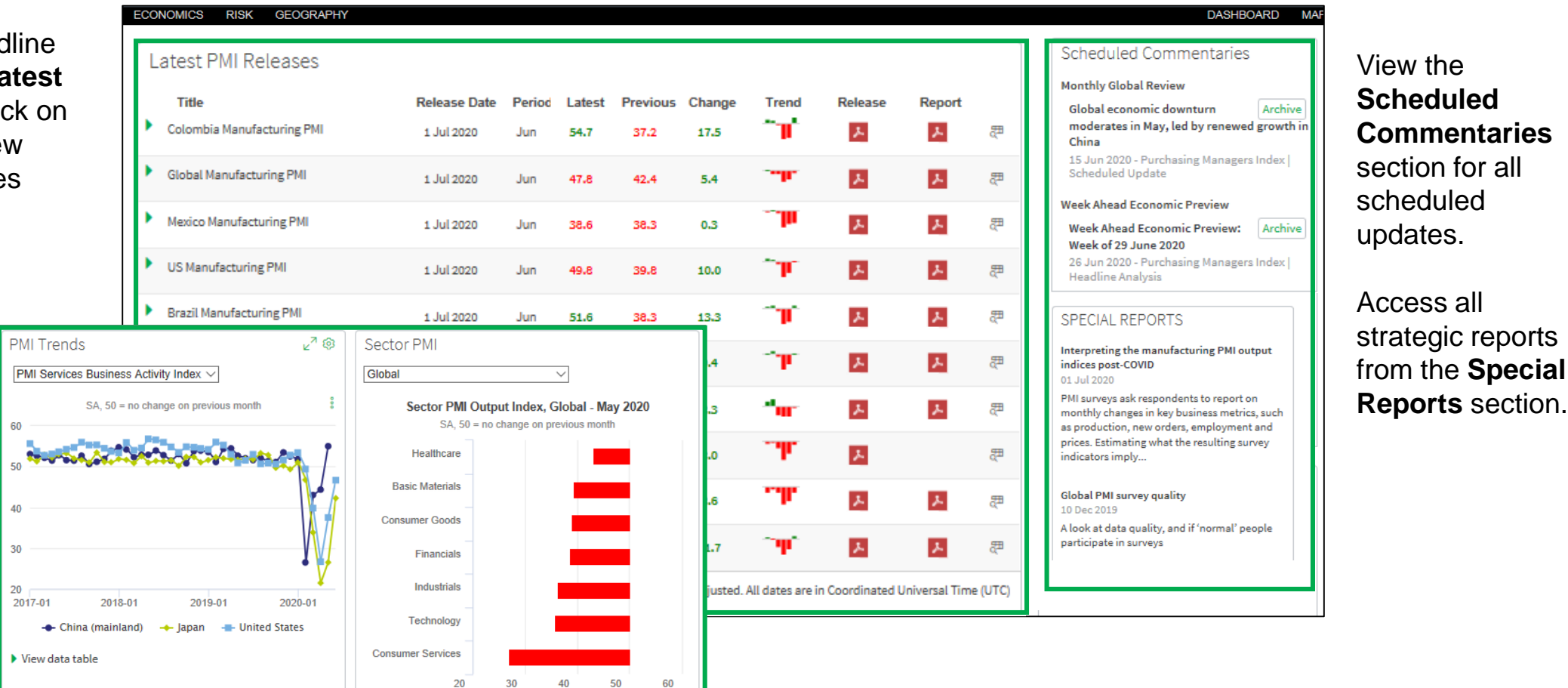

View preformatted

and Sector PMI.

type or regions,

the chart.

charts on PMI Trends

Choose the PMI survey

respectively, to visualize

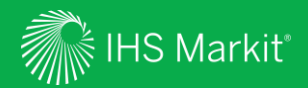

# **PMI** Reports

Confidential. © 2020 IHS Markit<sup>®</sup>. All Rights Reserved.

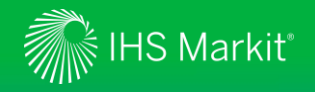

### **PMI** Reports

Provides you with access to our collection of premium Purchasing Managers Index commentaries.

| ECONOMICS     |                      |   |                                                                                                    | DASHBOARD MAP MY CONNECT |                                                 |
|---------------|----------------------|---|----------------------------------------------------------------------------------------------------|--------------------------|-------------------------------------------------|
| Search <      | Filters              | < | Search Economics                                                                                             |                          | Find PMI                                        |
|               | V PUBLISHED          |   | Type to Search                                                                                               | Q                        | from this page.                                 |
| 00 Economics  | ✓ GEOGRAPHY          |   | RESET FILTERS Source OR   Purchasing Managers Index ×                                                        |                          | Apply filters for                               |
| ද්ාී My Saved | ✓ CONTENT TYPE       |   |                                                                                                    |                          | results.                                        |
|               | ✓ ECONOMICS CATEGORY |   |                                                                                                    |                          |                                                 |
|               |                      |   | Results (10,568)                                                                                             | 🗘 FOLLOW THIS            |                                                 |
|               | ✓ SOURCE             |   |                                                                                                    | COMPACT EXTENDED         | Within results                                  |
|               | ✓ FILE TYPE          |   | Colombia Manufacturing PMI Press Release                                                                     |                          | pdf icon <b>b</b> to                            |
|               | ✓ REPORT AUTHOR      |   | 1 Jul 2020 - Purchasing Managers Index   Scheduled Update                                                    |                          | open the                                        |
|               |                      |   | C ARCHIVE                                                                                                    |                          | respective                                      |
|               |                      |   | Eurozone Manufacturing PMI Press Release 1 Jul 2020 - Purchasing Managers Index   Scheduled Update T ARCHIVE | 2                        | can also look at<br>the past<br>publications by |
|               |                      |   | Mexico Manufacturing PMI Press Release                                                                       | ▶ 8                      | click on the<br>ARCHIVE option                  |

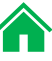

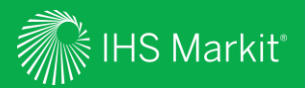

## Data Browser

Allows you to customize, save and export data

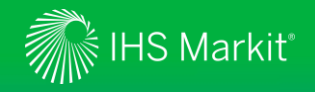

### **Data Browser**

On the Economics menu > Global Economics, select Data Browser – PMI by IHS Markit or access all available databases on the right side under Tools > Data Browser

| Connect              |                                                                                                    | Search Co                                                                                                    | nnect Q                                                                                                    |
|----------------------|----------------------------------------------------------------------------------------------------|----------------------------------------------------------------------------------------------------|----------------------------------------------------------------------------------------------------|
| ECONOMICS            |                                                                                                    |                                                                                                    |                                                                                                    |
| Global Economics     | Access Your Research and Data                                                                                              | DMI by ILIC Markit                                                                                                    | - Tools                                                                                                    |
| Regional Economics ⊛ | This is a collection of premium Purchasing Managers<br>Index commentaries                                                  | Data, reports and commentary from Purchasing<br>Managers' Index (PMI) surveys in over 40<br>geographies                                                                   | Data Browser<br>• PMI by IHS Markit<br>• County Risk Raungs<br>• Global Consumer Markets<br>• Global Construction |
| Sector Economics &   | Global Coverage<br>Our latest forecasts and analysis for the world<br>economy<br>• Global Comparative Dashboard            | Headline Analysis<br>Go straight to daily data release commentary and<br>analysis of economic developments                                                                | Global Economy     Global Economy - New     Industry Forecast Monitor     World Market Monitor                    |
| Costs and Prices ⊛   | Global Consumer Markets<br>Forecasts and analysis for consumer spending,<br>demographics and income across 104 geographies | Data Browser - Global Economy<br>Detailed historic and forecast indicators for over 20<br>geographies, covering the full breadth of economic<br>performance and structure | Related Products & Platforms<br>DataInsight Web                                                                   |
|                      |                                                                                                    |                                                                                                    | Country Risk                                                                                                    |
|                      |                                                                                                    |                                                                                                    | IHS Markit Events                                                                                                 |
|                      |                                                                                                    |                                                                                                    | Webinars & Events                                                                                                 |
|                      | Research a Geography                                                                                                    | Q)                                                                                                    | 992 +6.23 *4.<br>19 -13.84 -3.                                                                                    |

Menu options will appear based on the user's access or company subscription.

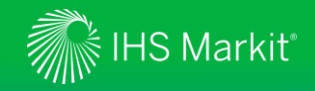

### Data Browser - Build Query from a single dataset

You can search data by geography, concept and/or frequency

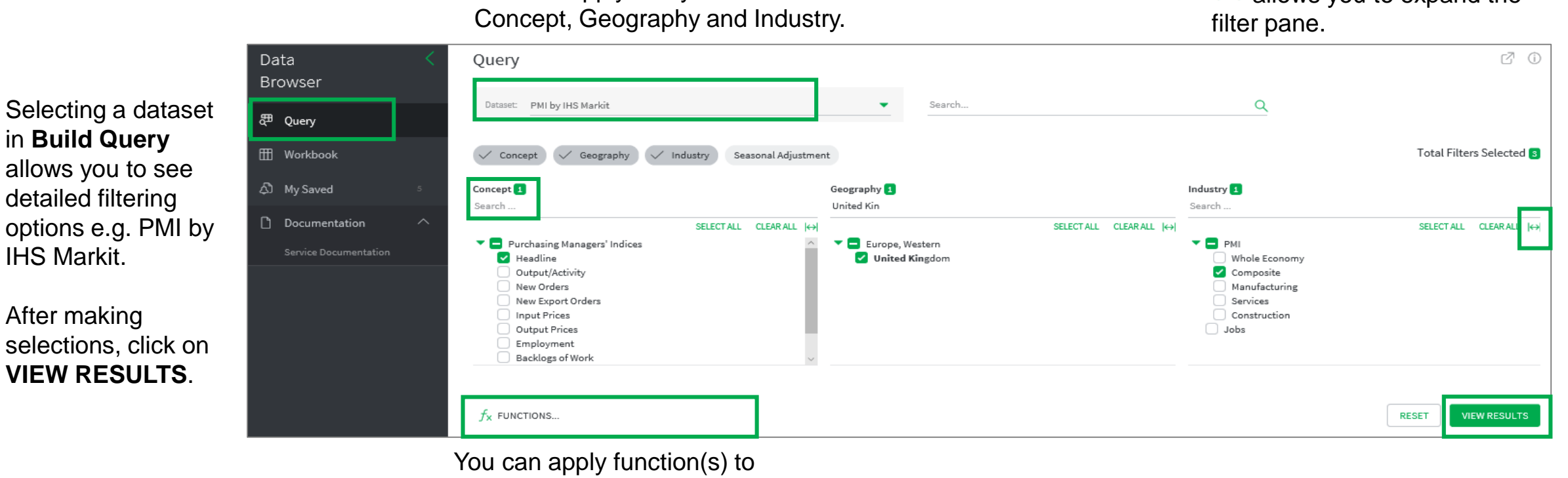

You can apply a keyword search for

the entire search results.

⊨ allows you to expand the

IHS Markit.

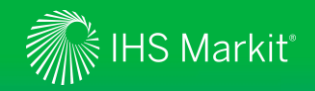

### **Data Browser - Search Results**

Monthly Drag here to Concept

Search result is shown below the filtering options. Ticking a box a clicking on Show Preview allow see a quick preview of the selec series (one series at a time). So the right to see all time series da Click on Columns to add or rem columns.

Certain surveys have 'flash' as well as 'final' indices. In the time between the two releases, 'flash' indices (estimates) are provided. 'final' indices will replace 'flash' indices when 'final' indices are available.

| elow the<br>a box and<br><b>w</b> allow you to<br>e selected<br>ne). Scroll to                                                                                                    | Search results (5)            |                      |            | 8⊒ Switch to (      | ADD TO V  Overview  Show | NORKBOOK: 0 🕂<br>Preview 🙆 Mana | SAVE AS 🛃 EX<br>ge Table 🔠 Fet | PORT ៖ |   |
|----------------------------------------------------------------------------------------------------|-------------------------------|----------------------|------------|---------------------|--------------------------|---------------------------------|--------------------------------|--------|---|
| eries data.                                                                                                    |                               |                      |            |                     |                          |                                 |                                |        | - |
| or remove                                                                                                    | C Drag here to set row groups | 5                    |            |                     |                          |                                 |                                |        |   |
|                                                                                                    | Concept †                     | Geography            | i Industry | Seasonal Adjustment | 2020-2                   | 2020-3                          | 2020-4                         | 2020-5 |   |
|                                                                                                    | Headline                      | United Kingdom       | Composite  | Seasonally Adjusted | 53.0                     | 36.0                            | 13.8                           | 30.0   |   |
|                                                                                                    | Headline                      | India                | Composite  | Seasonally Adjusted | 57.6                     | 50.6                            | 7.2                            | 14.8   | I |
|                                                                                                    | Headline                      | China (mainland)     | Composite  | Seasonally Adjusted | 27.5                     | 46.7                            | 47.6                           | 54.5   | I |
|                                                                                                    | Headline                      | United States        | Composite  | Seasonally Adjusted | 49.6                     | 40.9                            | 27.0                           | 37.0   | I |
|                                                                                                    | Headline                      | Japan                | Composite  | Seasonally Adjusted | 47.0                     | 36.2                            | 25.8                           | 27.8   | 1 |
| Frequency: Monthly<br>Concept: Headline<br>Mnemonic: PMICMPGBR.M.HIS<br>Series Type: Historical<br>Unit: Index<br>Geography: United Kingdom<br>Start Date: 1998-1<br>End Date: 2020-6<br>Last Update: 2020/06/23 | T 40 40 20 0                  | 2020-3 2020-5        | 2020-7     | 2020-9              | Scroll to<br>series o    | o the right<br>data.            | to see all t                   | time   |   |
| Drag here to set row groups                                                                                                    | hu 2 Industry 1               | Concernel Adjustment | 1 2020 2   | 2020.2              |                          |                                 |                                | >      |   |
| Headline     United K                                                                                                    | inadom Composite              | Seasonal Adjustment  | 53.0       | 36.0                |                          |                                 |                                |        |   |
| Headline India                                                                                                    | Composite                     | Seasonally Adjusted  | 57.6       | 50.6                |                          |                                 |                                |        |   |

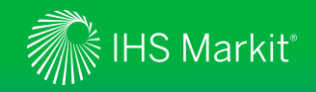

### **Data Browser - Table Settings**

Manage Tables allows you to change table settings.

Clicking the date range allows you to revise the data period.

**Save As** allows you to save the criteria for later use. You can access your saved item through **My Saved** (<u>Slide 25</u>).

| Search re    | sults <mark>(</mark> 5) |            |                       | 🔠 ADD TO        | WORKBOOK: 0 🕂  | SAVE AS 🞍 E   | EXPORT 🖁           |      |
|--------------|-------------------------|------------|-----------------------|-----------------|----------------|---------------|--------------------|------|
|              |                         |            | i ∃ Switch to 0       | Overview 🔘 Show | Preview 💿 Mana | ge Table 📰 Fe | eb 2020 - Dec 2020 | )    |
| Monthly      |                         |            |                       |                 |                |               |                    |      |
| Drag here to | set row groups          |            |                       |                 |                |               |                    |      |
| Concept      | † : Geography           | : Industry | : Seasonal Adjustment | : 2020-2        | 2020-3         | 2020-4        | 2020-5             | son  |
| Headline     | United Kingdom          | Composite  | Seasonally Adjusted   | 53.0            | 36.0           | 13.8          | 30.0               | 0    |
| Headline     | India                   | Composite  | Seasonally Adjusted   | 57.6            | 50.6           | 7.2           | 14.8               | umns |
| Headline     | China (mainland)        | Composite  | Seasonally Adjusted   | 27.5            | 46.7           | 47.6          | 54.5               |      |
| Headline     | United States           | Composite  | Seasonally Adjusted   | 49.6            | 40.9           | 27.0          | 37.0               |      |
| Headline     | Japan                   | Composite  | Seasonally Adjusted   | 47.0            | 36.2           | 25.8          | 27.8               |      |
|              |                         |            |                       |                 |                |               |                    |      |

1 Sort Results...

Decimal Places...

Date Range

Start Date:

End Date:

0 5

First available value
 5 obser

🔵 1 Jan 2014

🔵 1 Jan 2024

Rolling period

observation 
before today

K

after today

 $\times$ 

CANCEL

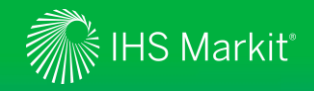

### Data Browser - Move series to Workspace

In the search result of **Build Query**, select the series you want to move to Workspace.

Click on ADD TO WORKSPACE.

| Data<br>Browser |        | Se | earch result         | :s (5)   |                  |              |     | i≣ Switch to        | Overvi | ADD TO | WORKBOOK: 5 | + SAVE AS | <ul> <li>✓ EXPORT</li> <li>✓ Feb 2020 -</li> </ul> | Dec 2020 |    |
|-----------------|--------|----|----------------------|----------|------------------|--------------|-----|---------------------|--------|--------|-------------|-----------|----------------------------------------------------|----------|----|
| 郡 Query         |        | Мо | onthly               |          |                  |              |     |                     |        |        |             |           |                                                    |          |    |
| 🖽 Workbook      |        | 6  | Drag here to set rov | v groups |                  |              |     |                     |        |        |             |           |                                                    |          |    |
| A Macaud        |        |    | Concept 🕇            | 0        | Geography        | <br>Industry | 000 | Seasonal Adjustment | 000    | 2020-2 | 2020-3      | 2020-4    | 20                                                 | 020-5    | an |
| பு my saved     |        |    | Headline             |          | United Kingdom   | Composite    |     | Seasonally Adjusted |        | 53.0   | 36.0        | 13.8      | 30                                                 | ).0      | 3  |
| Documentation   | $\sim$ |    | Headline             |          | India            | Composite    |     | Seasonally Adjusted |        | 57.6   | 50.6        | 7.2       | 14                                                 | 1.8      |    |
|                 |        |    | Headline             |          | China (mainland) | Composite    |     | Seasonally Adjusted |        | 27.5   | 46.7        | 47.6      | 54                                                 | 4.5      |    |
|                 |        |    | Headline             |          | United States    | Composite    |     | Seasonally Adjusted |        | 49.6   | 40.9        | 27.0      | 37                                                 | 7.0      |    |
|                 |        |    | Headline             |          | Japan            | Composite    |     | Seasonally Adjusted |        | 47.0   | 36.2        | 25.8      | 27                                                 | 7.8      |    |
|                 |        |    |                      |          |                  |              |     |                     |        |        |             |           |                                                    |          |    |

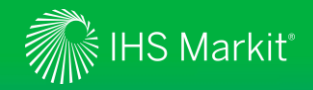

### Data Browser - Apply calculations

You can apply calculations only to the series you desire

|                              | .,,                      | ,                |                    |                       | <ul> <li>Original values</li> <li>Percentage Change</li> <li>Percentage Change Year Ag</li> <li>Difference</li> <li>Difference Year Ago</li> </ul> | Frequen Indexing | cy Conversion     |
|------------------------------|--------------------------|------------------|--------------------|-----------------------|----------------------------------------------------------------------------------------------------|------------------|-------------------|
|                              |                          |                  |                    |                       | Compound Annual Growth Moving Average Natural Log                                                                                                  | Rate             |                   |
| Select series                | s, click on <b>Calcu</b> | lations and sele | ct your option(s)  |                       | RESET ALL                                                                                                    |                  | CANCEL            |
| Dataseries:                  |                          |                  |                    |                       | 🔟 REMOVE: 2 🚽                                                                                                    | } SAVE AS ↓ EX   | (PORT §           |
| Monthly                      |                          |                  |                    | Show Chart $f_X$ Calc | ulations 🞯 Manag                                                                                                    | ge Table 🛗 Fel   | b 2020 - Dec 2020 |
| Drag here to set row         | groups                   |                  |                    |                       |                                                                                                    |                  |                   |
| Concept †                    | : Geography              | Industry         | : Seasonal Adjustm | ent 8 2020-2          | 2020-3                                                                                                    | 2020-4           | 2020-5            |
|                              | <b> </b>                 | 7                | Υ                  | Y                     |                                                                                                    |                  |                   |
| <ul> <li>Headline</li> </ul> | United Kingdor           | m Composite      | Seasonally Adjust  | ed 53.0               | 36.0                                                                                                    | 13.8             | 30.0              |
| <ul> <li>Headline</li> </ul> | India                    | Composite        | Seasonally Adjust  | ed 57.6               | 50.6                                                                                                    | 7.2              | 14.8              |
|                              |                          |                  |                    |                       |                                                                                                    |                  |                   |

19

 $\times$ 

Workspace Calculations

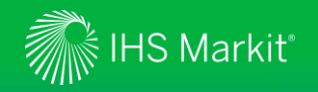

### Data Browser - Show a chart

You can show a chart of the desired series

| Dataseries:                   |                       |       |                            |                      |                                  | REMOVE: 2  | 2 🕂 SAVE AS                                | ✓ EXPORT        | 0                        |                |                 |              |
|-------------------------------|-----------------------|-------|----------------------------|----------------------|----------------------------------|------------|--------------------------------------------|-----------------|--------------------------|----------------|-----------------|--------------|
|                               |                       |       |                            | └── Show             | Chart $f_{X}$ Calcul             | ations 🔞   | Manage Table 🚦                             | 🗄 Feb 2020 - De | ec 2020                  |                |                 |              |
| Monthly                       |                       |       |                            |                      |                                  |            |                                            |                 |                          |                |                 |              |
| C Drag here to set row group  | DS                    |       |                            |                      |                                  |            |                                            |                 |                          |                |                 |              |
| Function                      | Concept †             | Geog  | Iraphy                     | : Industry           | : Seasonal Ac                    | ljustment  | å 2020-2                                   | 2020-3          | sm                       |                |                 |              |
|                               | γ                     |       | Dataseries:                |                      |                                  |            |                                            |                 | Ū                        | REMOVE: 2 🕂 SA | VEAS 🕁 EXPORT   | r 🚦          |
|                               | Headline              | Unite | 2                          |                      |                                  |            |                                            | 🗠 Hide Chart    | $f_{\rm X}$ Calculations | 🔞 Manage Ta    | ble 🛗 Nov 2018  | 8 - Dec 2020 |
| 🗹 РСН                         | Headline              | Unite | 100                        |                      |                                  |            |                                            |                 |                          |                |                 |              |
|                               | Headline              | India |                            |                      |                                  |            |                                            |                 |                          |                | Dástakast       |              |
| 🗹 РСН                         | Headline              | India | 50                         |                      |                                  |            |                                            |                 |                          |                | Export to Excel |              |
|                               | Headline              | China | • •                        |                      |                                  |            |                                            |                 | /                        |                | Export to Powe  | er Point     |
|                               | Headline              | Japai |                            |                      |                                  |            |                                            |                 |                          |                | Edit chart      | - 11         |
| Select series an              | d click on Show Cha   | rt.   | -100<br>2018-11<br>Monthly | 2019-1 2019-3        | 2019-5 2019-7                    | 2019-9     | 2019-11 2020-1                             | 2020-3          | 2020-5                   | 2020-7 202     | 0-9 2020-1      | 1            |
| Click on $\equiv$ to $\alpha$ | download the chart.   |       | C Drag here to set row     | v groups             | Geography                        | : Industry | : Sessonal Adjustment                      | : 2018-11       | 2018-12                  | 2019_1         | 2019-2          | 2019-3       |
|                               |                       |       |                            |                      | V                                | ▼          | V                                          | _ ▼             | 2010-12                  | 2013-1         | 2013-2          | <br><br><br> |
|                               | vs you to make fulthe | r     | РСН                        | Headline<br>Headline | United Kingdom<br>United Kingdom | Composite  | Seasonally Adjusted<br>Seasonally Adjusted | -2.5            | 51.4<br>1.2              | 50.3<br>-2.2   | 51.5<br>2.4     | 50.0 g       |
| changes to the o              | chart.                |       |                            | Headline             | India                            | Composite  | Seasonally Adjusted                        | 54.5            | 53.6                     | 53.6           | 53.8            | 52.7         |
|                               |                       |       | 🗹 РСН                      | Headline             | India                            | Composite  | Seasonally Adjusted                        | 2.8             | -1.6                     | -0.0           | 0.4             | -2.0         |

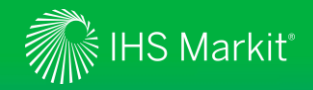

### Data Browser - Save your work

You can save your table for later use

|                                                        |                                                                                                   |                                                                                                    |                                                                                                    |                                                                                                    |                                                                                                    | Sa                                                                                    | ve Workboo                                                                 | k              |                                                          |
|--------------------------------------------------------|---------------------------------------------------------------------------------------------------|----------------------------------------------------------------------------------------------------|----------------------------------------------------------------------------------------------------|----------------------------------------------------------------------------------------------------|----------------------------------------------------------------------------------------------------|---------------------------------------------------------------------------------------|----------------------------------------------------------------------------|----------------|----------------------------------------------------------|
|                                                        |                                                                                                   |                                                                                                    |                                                                                                    |                                                                                                    |                                                                                                    | Iter                                                                                  | n name                                                                     |                |                                                          |
| Select seri                                            | ies, click on <b>Sa</b>                                                                           | ave As.                                                                                                    |                                                                                                    |                                                                                                    |                                                                                                    | Ind                                                                                   | lia Vs. UK                                                                 |                |                                                          |
|                                                        |                                                                                                   |                                                                                                    |                                                                                                    |                                                                                                    |                                                                                                    | Des                                                                                   | tination folder                                                            |                |                                                          |
| Name you                                               | r table and spe                                                                                   | ecify a folder.                                                                                                    |                                                                                                    |                                                                                                    |                                                                                                    | Sav                                                                                   | ve for later                                                               |                | •                                                        |
| -                                                      |                                                                                                   | ~                                                                                                    | Billing Code 🛈                                                                                                    |                                                                                                    |                                                                                                    |                                                                                       |                                                                            |                |                                                          |
| You can ad                                             | ccess your sav                                                                                    | ed item through I                                                                                                    | My Saved (                                                                                                    | <u>Slide 25</u> ).                                                                                                    |                                                                                                    |                                                                                       |                                                                            | CANCEL         | SAVE                                                     |
| Dataseries:                                            |                                                                                                   |                                                                                                    |                                                                                                    |                                                                                                    |                                                                                                    | Ū                                                                                     | REMOVE: 2                                                                  | SAVE AS 🕁 EXPO | DRT                                                      |
|                                                        |                                                                                                   |                                                                                                    |                                                                                                    |                                                                                                    |                                                                                                    |                                                                                       |                                                                            |                |                                                          |
|                                                        |                                                                                                   |                                                                                                    |                                                                                                    |                                                                                                    |                                                                                                    | $f_{\sf X}$ Calculations                                                              | 🔕 Manage                                                                   | Table 🛗 Nov 2  | 018 - Dec 2020                                           |
| Monthly                                                |                                                                                                   |                                                                                                    |                                                                                                    |                                                                                                    | 🗠 Show Chart                                                                                                    | $f_{\rm X}$ Calculations                                                              | 🔞 Manage                                                                   | Table 📅 Nov 2  | 018 - Dec 2020                                           |
| Monthly                                                | groups                                                                                            |                                                                                                    |                                                                                                    |                                                                                                    | ∠ Show Chart                                                                                                    | $f_{\sf X}$ Calculations                                                              | (Ø Manage                                                                  | Table 📰 Nov 2  | 018 - Dec 2020                                           |
| Monthly      Drag here to set row     Function         | groups<br>Concept †                                                                               | : Geography                                                                                                    | i Industry                                                                                                    | Seasonal Adjustment                                                                                                    | Show Chart                                                                                                    | $f_{\rm X}$ Calculations                                                              | ( Manage                                                                   | Table 📰 Nov 2  | 018 - Dec 2020                                           |
| Monthly  Trag here to set row  Function                | groups<br>Concept †                                                                               | i Geography                                                                                                    | ៖ Industry<br>♡ I                                                                                                    | i Seasonal Adjustment                                                                                                    | <ul> <li>∠ Show Chart</li> <li>2018-11</li> <li>∑</li> </ul>                                                                                    | f <sub>X</sub> Calculations                                                           | ( Manage                                                                   | Table 📅 Nov 2  | 018 - Dec 2020                                           |
| Monthly  Drag here to set row  Function                | groups<br>Concept †<br><br>Headline                                                               | : Geography<br>マー<br>United Kingdom                                                                                                    | ° Industry                                                                                                    | <ul> <li>Seasonal Adjustment</li> <li>Seasonally Adjusted</li> </ul>                                                                                                    | <ul> <li>∠ Show Chart</li> <li>2018-11</li> <li>∇</li> <li>50.8</li> </ul>                                                                      | f <sub>x</sub> Calculations                                                           | ( Manage                                                                   | Table E Nov 2  | 018 - Dec 2020                                           |
| Monthly  Trag here to set row  Function  PCH           | groups<br>Concept †<br>Headline<br>Headline                                                       |                                                                                                    | i Industry                                                                                                    | <ul> <li>Seasonal Adjustment</li> <li>Seasonally Adjusted</li> <li>Seasonally Adjusted</li> </ul>                                                                                                    | <ul> <li>∠ Show Chart</li> <li>2018-11</li> <li>∇</li> <li>50.8</li> <li>-2.5</li> </ul>                                                        | f <sub>x</sub> Calculations<br>2018-12<br>51.4<br>1.2                                 | ( Manage<br>2019-1<br>50.3<br>-2.2                                         | Table In Nov 2 | 018 - Dec 2020                                           |
| Monthly  Trag here to set row  Function  PCH           | groups<br>Concept †<br>Headline<br>Headline<br>Headline                                           | <ul> <li>Geography</li> <li>マレ</li> <li>United Kingdom</li> <li>United Kingdom</li> <li>India</li> </ul>                                                                                                    | <ul> <li>Industry</li> <li>✓ I</li> <li>Composite</li> <li>Composite</li> <li>Composite</li> </ul>                                                                                                | <ul> <li>Seasonal Adjustment</li> <li>Seasonally Adjusted</li> <li>Seasonally Adjusted</li> <li>Seasonally Adjusted</li> </ul>                                                                                                    | <ul> <li>∠ Show Chart</li> <li>2018-11</li> <li>∇</li> <li>50.8</li> <li>-2.5</li> <li>54.5</li> </ul>                                          | f <sub>x</sub> Calculations<br>2018-12<br>51.4<br>1.2<br>53.6                         | ( Manage<br>2019-1<br>50.3<br>-2.2<br>53.6                                 | Table In Nov 2 | 2019-3<br>2019-3<br>50.0<br>52.7                         |
| Monthly  Drag here to set row Function  PCH  PCH  PCH  | groups Concept † Concept t Headline Headline Headline Headline Headline                           | i     Geography       V                                                                                                    | <ul> <li>Industry</li> <li>✓ Industry</li> <li>✓ Composite</li> <li>Composite</li> <li>Composite</li> <li>Composite</li> </ul>                                                                    | <ul> <li>Seasonal Adjustment</li> <li>Seasonally Adjusted</li> <li>Seasonally Adjusted</li> <li>Seasonally Adjusted</li> <li>Seasonally Adjusted</li> <li>Seasonally Adjusted</li> </ul>                                                           | <ul> <li>✓ Show Chart</li> <li>2018-11</li> <li>♥</li> <li>50.8</li> <li>-2.5</li> <li>54.5</li> <li>2.8</li> </ul>                             | f <sub>×</sub> Calculations<br>2018-12<br>51.4<br>1.2<br>53.6<br>-1.6                 | ( Manage<br>2019-1<br>50.3<br>-2.2<br>53.6<br>-0.0                         | Table In Nov 2 | 2019-3<br>50.0<br>52.7<br>-2.0                           |
| Monthly  Trag here to set row  Function  PCH  PCH  PCH | groups Concept † Headline Headline Headline Headline Headline Headline Headline                   | <ul> <li>i Geography</li> <li>♥</li> <li>United Kingdom</li> <li>United Kingdom</li> <li>India</li> <li>India</li> <li>China (mainland)</li> </ul>                                                                                                    | <ul> <li>Industry</li> <li>✓ Industry</li> <li>✓ Composite</li> <li>Composite</li> <li>Composite</li> <li>Composite</li> <li>Composite</li> <li>Composite</li> </ul>                              | <ul> <li>Seasonal Adjustment</li> <li>Seasonally Adjusted</li> <li>Seasonally Adjusted</li> <li>Seasonally Adjusted</li> <li>Seasonally Adjusted</li> <li>Seasonally Adjusted</li> <li>Seasonally Adjusted</li> </ul>                              | <ul> <li>✓ Show Chart</li> <li>2018-11</li> <li>✓</li> <li>50.8</li> <li>-2.5</li> <li>54.5</li> <li>2.8</li> <li>51.9</li> </ul>               | f <sub>x</sub> Calculations<br>2018-12<br>51.4<br>1.2<br>53.6<br>-1.6<br>52.2         | ( Manage<br>2019-1<br>50.3<br>-2.2<br>53.6<br>-0.0<br>50.9                 | Table In Nov 2 | 2019-3<br>50.0<br>52.7<br>-2.0<br>52.9                   |
| Monthly  Drag here to set row  Function  PCH  PCH  PCH | groups Concept † Headline Headline Headline Headline Headline Headline Headline Headline Headline | i     Geography       Image: Second stress of the second stress of the second stress of | <ul> <li>Industry</li> <li>✓ I</li> <li>Composite</li> <li>Composite</li> <li>Composite</li> <li>Composite</li> <li>Composite</li> <li>Composite</li> <li>Composite</li> <li>Composite</li> </ul> | <ul> <li>Seasonal Adjustment</li> <li>Seasonally Adjusted</li> <li>Seasonally Adjusted</li> <li>Seasonally Adjusted</li> <li>Seasonally Adjusted</li> <li>Seasonally Adjusted</li> <li>Seasonally Adjusted</li> <li>Seasonally Adjusted</li> </ul> | <ul> <li>➢ Show Chart</li> <li>2018-11</li> <li>♥</li> <li>50.8</li> <li>-2.5</li> <li>54.5</li> <li>2.8</li> <li>51.9</li> <li>52.4</li> </ul> | f <sub>x</sub> Calculations<br>2018-12<br>51.4<br>1.2<br>53.6<br>-1.6<br>52.2<br>52.0 | ( Manage<br>2019-1<br>50.3<br>-2.2<br>53.6<br>-0.0<br>50.9<br>50.9<br>50.9 | Table Nov 2    | 2019-3<br>2019-3<br>50.0<br>52.7<br>-2.0<br>52.9<br>50.4 |

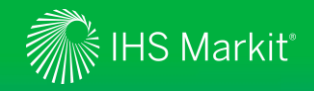

### Data Browser - Load by mnemonics

You can load data by mnemonics

| In <b>Workspace</b> ,<br>Copy and paste<br>Click on <b>CHEC</b> | click on <b>LOAD BY MNEMONICS</b> .<br>e or type mnemonics horizontally or vertically.<br><b>K AVAILABILITY</b> followed by <b>ADD SERIES</b> . | Load by Mnemonics<br>PMICMPGBR.M.HIST<br>PMICMPIND.M.HIST<br>PMICMPCHN.M.HIST<br>PMICMPUSA.M.HIST<br>CHECK AVAILABILITY | CANCEL ADD SERIES     |
|-----------------------------------------------------------------|----------------------------------------------------------------------------------------------------|----------------------------------------------------------------------------------------------------|-----------------------|
| Data <<br>Browser                                               | Workspace                                                                                                    |                                                                                                    | E LOAD BY MNEMONICS   |
| æ Build Query<br>∰ Workspace                                    | Dataseries:                                                                                                    | $\stackrel{	ext{def}}{\leftarrow}$ ADD TO                                                                               | 00 ⊕ SAVE AS 🕁 EXPORT |
| لَ My Saved 10                                                  | This workspace lets you transform and reorder the series you open from My S                                                                     | aved, and the series you selected from                                                                                  | Build Query.          |

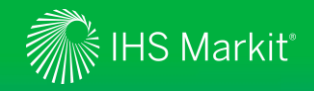

### Data Browser - Export to a static Excel or a static CSV file

Select Excel static or CSV static to download to a static Excel or CSV file.

#### Adjust Export Settings if necessary.

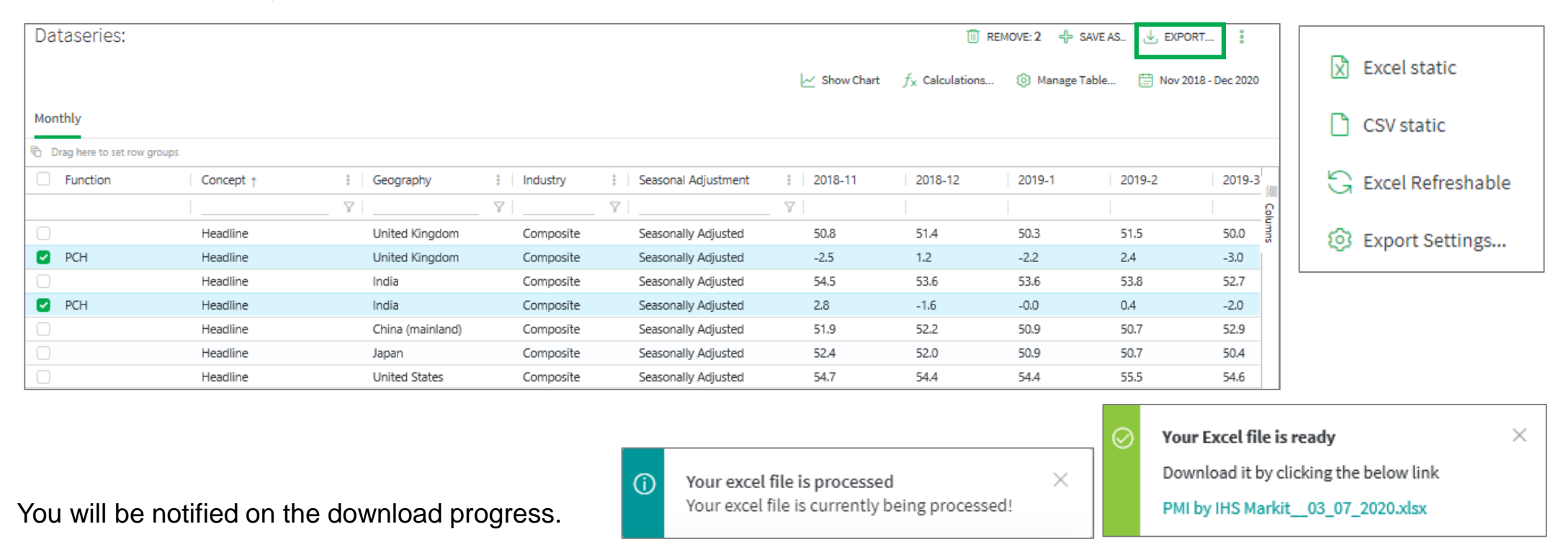

23

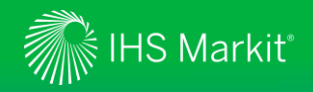

### Data Browser - Generate a refreshable Excel file

Refreshable Excel files allow you to update the data with one click

| Dataseries:                 |           |                  |           |                     |              | न 🔟                  | REMOVE: 2 🕂 | SAVE AS. 🕁 EXPO | DRT            |      | 9               | Save this Query |        |
|-----------------------------|-----------|------------------|-----------|---------------------|--------------|----------------------|-------------|-----------------|----------------|------|-----------------|-----------------|--------|
|                             |           |                  |           |                     | 🗠 Show Chart | $f_{X}$ Calculations | 💿 Manage    | Table 🛗 Nov 2   | 018 - Dec 2020 | X Ex | «cel static     | Save this Query | 3      |
| Monthly                     |           |                  |           |                     |              |                      |             |                 |                |      |                 | Name:           |        |
| C Drag here to set row grou | ups       |                  |           |                     |              |                      |             |                 |                |      | SV static       | GDP for Asia    |        |
| Function                    | Concept † | Geography        | Industry  | Seasonal Adjustment | 8 2018-11    | 2018-12              | 2019-1      | 2019-2          | 2019-3         |      | SV Static       |                 |        |
|                             |           | ▼                | V         | 7                   | $\nabla$     |                      |             |                 | G              |      |                 | Pick folder:    |        |
|                             | Headline  | United Kingdom   | Composite | Seasonally Adjusted | 50.8         | 51.4                 | 50.3        | 51.5            | 50.0           | 6    |                 | Save for later  | •      |
| 🖸 РСН                       | Headline  | United Kingdom   | Composite | Seasonally Adjusted | -2.5         | 1.2                  | -2.2        | 2.4             | -3.0           | GB   | cel Refreshable |                 | •      |
|                             | Headline  | India            | Composite | Seasonally Adjusted | 54.5         | 53.6                 | 53.6        | 53.8            | 52.7           |      |                 |                 |        |
| 🖸 РСН                       | Headline  | India            | Composite | Seasonally Adjusted | 2.8          | -1.6                 | -0.0        | 0.4             | -2.0           |      |                 |                 |        |
|                             | Headline  | China (mainland) | Composite | Seasonally Adjusted | 51.9         | 52.2                 | 50.9        | 50.7            | 52.9           | 6 E  | oport Settings  |                 |        |
|                             | Headline  | Japan            | Composite | Seasonally Adjusted | 52.4         | 52.0                 | 50.9        | 50.7            | 50.4           | ~~~~ |                 |                 | CANCEL |
|                             | Headline  | United States    | Composite | Seasonally Adjusted | 54.7         | 54.4                 | 54.4        | 55.5            | 54.6           |      |                 |                 |        |

# Select **Excel Refreshable** to generate a refreshable excel file. Specify a folder to save the search criteria.

To update the refreshable Excel, please click on **Refresh All** from the Excel Data Menu.

| Ŀ                                               | 3 <b>7 6</b> .    | Auto            | Save Off re             | • 6      | ÷       | Workbook_( | 03_07_2020 (1) | - Excel     | ,∕⊃ si           | earch       |                              |                 |                     |         |                         |          |               | Prakash 1              | homas   | ۵ 🗞     |
|-------------------------------------------------|-------------------|-----------------|-------------------------|----------|---------|------------|----------------|-------------|------------------|-------------|------------------------------|-----------------|---------------------|---------|-------------------------|----------|---------------|------------------------|---------|---------|
| Fi                                              | le Home           | Inse            | rt Draw                 | Page     | Layout  | Formula    | as Data        | Review      | View             | Devel       | oper                         | Add-ins         | Help                |         |                         |          |               |                        |         | ß:      |
| (<br>Di                                         | Get               | Refree<br>All ~ | Queries &               | Connec   | tions   | Stocks     | Geography      | <pre></pre> | Z A<br>Z<br>Sort | Filter G    | Clear<br>Reapply<br>Advanced | Text t<br>Colum | } #<br>₀<br>ıns ≅ ~ | Be W    | hat-If Fo<br>alysis ~ S | recast C | 回日<br>Outline | ⊟ Data An<br>?→ Solver | alysis  | 4       |
| et 8                                            | B. Transform Data | P               | Refresh <u>A</u> ll     |          |         | Da         | ata Types      |             | So               | rt & Filter |                              | D               | ata Tools           |         | Forecast                |          |               | Analyz                 | e       |         |
| <b>C</b> 1                                      | 8 👻               | : Là            | <u>R</u> efresh         | 10       |         |            |                |             |                  |             |                              |                 |                     |         |                         |          |               |                        |         |         |
|                                                 |                   | i               | Refre <u>s</u> h Status |          |         |            |                |             |                  |             |                              |                 |                     |         |                         |          |               |                        |         |         |
|                                                 |                   | G               | Cancel Refresh          |          |         |            |                |             |                  |             |                              |                 |                     |         |                         |          |               |                        |         |         |
|                                                 | A                 | В               | Constitute Des          |          |         | D          | E              | F           | G                | н           | 1                            | J               | К                   | L       | м                       | N        | 0             | Р                      | Q       | R       |
|                                                 |                   | _               | Connection Pro          | operties |         |            |                |             |                  |             |                              |                 |                     |         |                         |          |               |                        |         |         |
| 2<br>ع                                          | Workbook          |                 |                         |          |         |            |                |             |                  |             |                              |                 |                     |         |                         |          |               |                        |         |         |
| 4 Created on Fri 3 Jul 2020 12:13 AM EST (05:13 |                   |                 |                         |          | 13 GMT  | )          |                |             |                  |             |                              |                 |                     |         |                         |          |               |                        |         |         |
| 5                                               |                   |                 |                         |          |         | ,          |                |             |                  |             |                              |                 |                     |         |                         |          |               |                        |         |         |
| 5                                               |                   |                 | Frequency: Mo           | onthly   |         |            |                |             |                  |             |                              |                 |                     |         |                         |          |               |                        |         |         |
| 7                                               |                   |                 | Concept                 |          | Geogra  | phy        | Industry       | 2018-11     | 2018-12          | 2019-01     | 2019-02                      | 2019-03         | 2019-04             | 2019-05 | 2019-06                 | 2019-07  | 2019-08       | 2019-09                | 2019-10 | 2019-11 |
| в                                               |                   |                 | Headline                |          | United  | Kingdom    | Composite      | 50.8        | 51.4             | 50.3        | 51.5                         | 50.0            | 50.9                | 50.9    | 49.7                    | 50.7     | 50.2          | 49.3                   | 50.0    | 49.3    |
| 9                                               |                   |                 | Headline                |          | India   |            | Composite      | 54.5        | 53.6             | 53.6        | 53.8                         | 52.7            | 51.7                | 51.7    | 50.8                    | 53.9     | 52.6          | 49.8                   | 49.6    | 52.7    |
| 0                                               |                   |                 | Headline                |          | China ( | mainland)  | Composite      | 51.9        | 52.2             | 50.9        | 50.7                         | 52.9            | 52.7                | 51.5    | 50.6                    | 50.9     | 51.6          | 51.9                   | 52.0    | 53.2    |
| 1                                               |                   |                 | Headline                |          | Japan   |            | Composite      | 52.4        | 52.0             | 50.9        | 50.7                         | 50.4            | 50.8                | 50.7    | 50.8                    | 50.6     | 51.9          | 51.5                   | 49.1    | 49.8    |
| 2                                               |                   |                 | Headline                |          | United  | States     | Composite      | 54.7        | 54.4             | 54.4        | 55.5                         | 54.6            | 53.0                | 50.9    | 51.5                    | 52.6     | 50.7          | 51.0                   | 50.9    | 52.0    |
| 3                                               |                   |                 |                         |          |         |            |                |             |                  |             |                              |                 |                     |         |                         |          |               |                        |         |         |
| 4 © 2020 IHS Markit                             |                   | rkit            |                         |          |         |            |                |             |                  |             |                              |                 |                     |         |                         |          |               |                        |         |         |

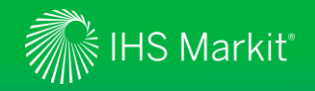

### Data Browser - My Saved

My Saved provides quick access to your saved items

By clicking on the name of your saved item, you can re-load what you have saved earlier e.g. India vs China.

gives you options such as delete, edit, send a copy, share, copy to and move to.

<sup>8</sup> allows you to share the saved item with your colleague(s). Your colleague(s) need to be entitled to the same data.

| [                                        |              | ιĺ     |                   |
|------------------------------------------|--------------|--------|-------------------|
| Share settings                           | ×            |        | DELETE            |
| This item is not yet shared with others. |              | 💪 EDIT |                   |
|                                          |              |        | A SEND A COPY     |
| Share this item with others:             |              |        | *& SHARE          |
| Email address                            |              |        | 🕀 СОРУ ТО         |
| 0-                                       |              |        | ightarrow move to |
|                                          | CANCEL APPLY |        |                   |

| Data <          | My Saved in Data Browser                                                                                                    |                           |                         |  |  |  |  |  |  |
|-----------------|----------------------------------------------------------------------------------------------------|---------------------------|-------------------------|--|--|--|--|--|--|
| Browser         | The My Saved page provides a limited view into your My Connect items for only those items that are most relevant for the Data Browser tool.<br>To find your full list of personalized content, please go to My Connect. |                           |                         |  |  |  |  |  |  |
| स्म Build Query | A Build Query Navigate to: TOOL QUERIES DOCUMENTS                                                                                                    |                           |                         |  |  |  |  |  |  |
| T Workspace 6   |                                                                                                    |                           |                         |  |  |  |  |  |  |
| ද්ධී My Saved 1 | <ul> <li>Tool Queries</li> </ul>                                                                                                    |                           |                         |  |  |  |  |  |  |
| Documentation   | Type Title                                                                                                    | Source                    | ↓ Update Date           |  |  |  |  |  |  |
|                 | India Vs. UK                                                                                                    | Data Browser:<br>Workbook | 8 May 2019 8 <u>ዓ</u> 🕴 |  |  |  |  |  |  |

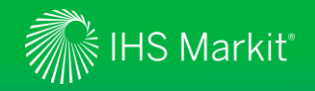

### Data Browser – Flash Alerts

Flash Alerts inform of new releases of PMI data (estimates).

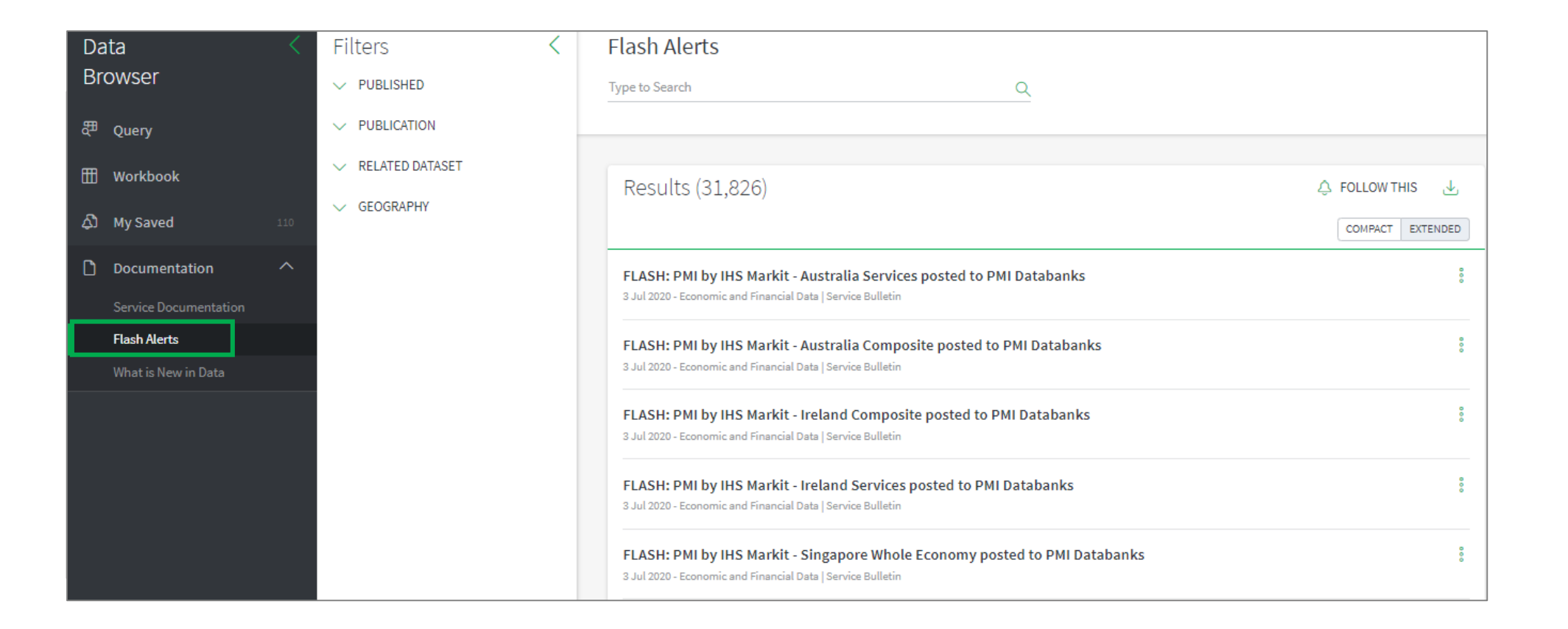

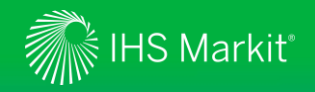

### Data Browser - Training Video

Online training video provides quick guidance of Data Browser

Click on

followed by **Training Video** to view the online training video.

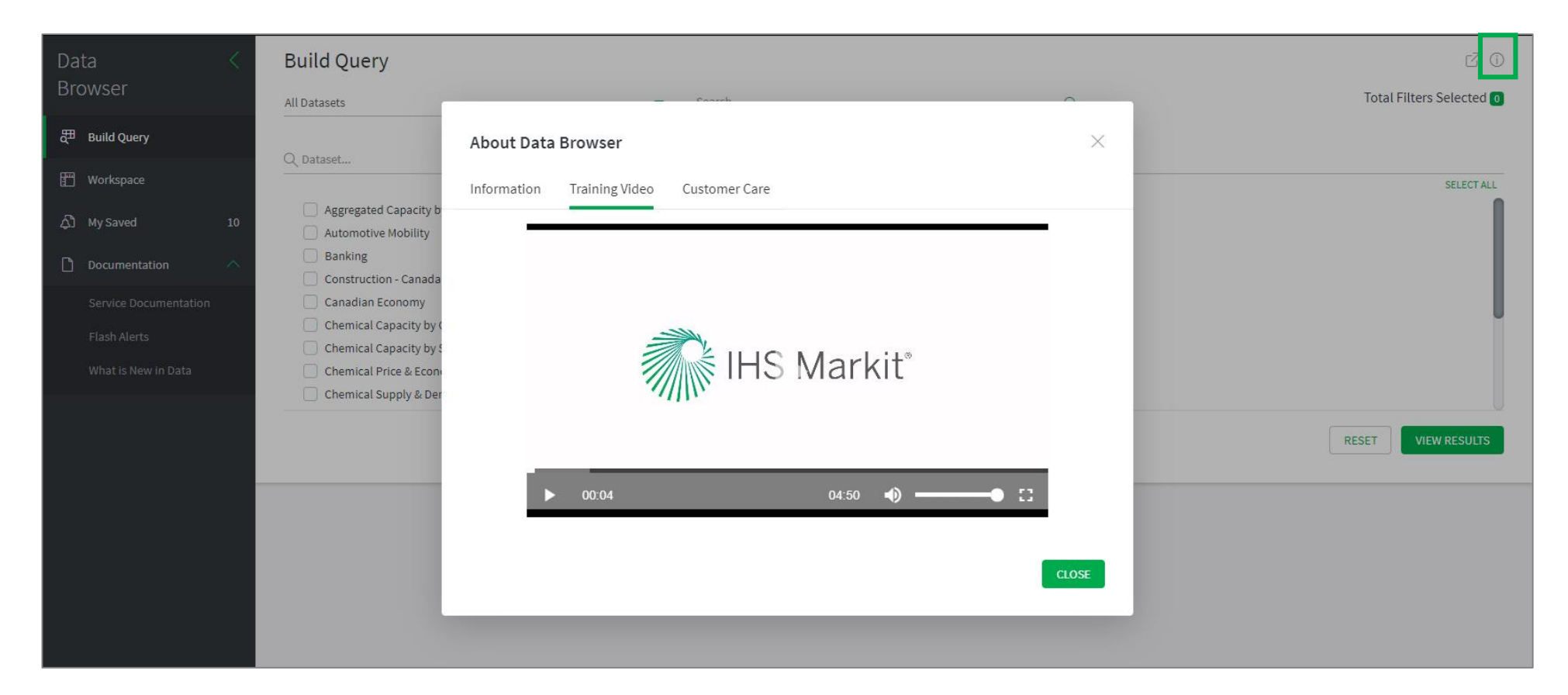

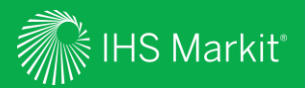

# My Connect

Email alert options and access to saved content

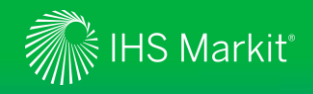

### My Connect – Email Notifications

Click on **My Connect** to manage **Email Notifications** by selecting/deselecting the check boxes in the **Immediate**, **Daily** or **Weekly** columns

| ECONOMICS                       |                                   |                                                                                                    |                                                                                                    | DASHB                                      | OARD MAP MY CONNECT |                 |  |  |
|---------------------------------|-----------------------------------|----------------------------------------------------------------------------------------------------|----------------------------------------------------------------------------------------------------|--------------------------------------------|---------------------|-----------------|--|--|
| My Connect <                    | Standarc                          | Email Notifications                                                                                                    | 🕤 Clear All Notifications                                                                             | ifications 🔞 Notification Settings         |                     |                 |  |  |
| 田 Home                          | Listed below ar<br>You can choose | e IHS Markit's pre-set email notifications, based on the business area and topic.<br>which notification to receive and at what frequency by checking the appropriate box. | Notification Settings       ×         Delivery Time       Include Content       Notification Grouping |                                            |                     |                 |  |  |
|                                 | Notifica                          | tions                                                                                                    | Time Zone<br>(UTC) Coordinated Universal Time                                                         | Time Zone (UTC) Coordinated Universal Time |                     |                 |  |  |
| Standard Email<br>Notifications | ACTIVE                            |                                                                                                    | Daily Delivery Weekly Deli<br>14:00 Vonday                                                            | very                                       |                     |                 |  |  |
| 🕂 Saved Content 6               | Туре                              | Notification name                                                                                                    | Source                                                                                                | Immediate Da                               | aily                |                 |  |  |
|                                 | ۵                                 | Economic and Financial Data: Flash alerts - International                                                                                                    | Economics                                                                                             |                                            |                     | CANCEL          |  |  |
|                                 | <u>م</u>                          | Economics Special Reports                                                                                                    | Economics                                                                                             | Send as attachment                         |                     | Click into      |  |  |
|                                 | <u>م</u>                          | Purchasing Managers Index Press Releases: Americas                                                                                                    | Economics                                                                                             |                                            |                     | Settings to set |  |  |
|                                 | <u>م</u>                          | Purchasing Managers Index Press Releases: Asia                                                                                                    | Economics                                                                                             |                                            |                     | your alerts and |  |  |
|                                 | <u>م</u>                          | Purchasing Managers Index Press Releases: Europe                                                                                                    | Economics                                                                                             |                                            |                     | click Apply.    |  |  |
|                                 | Ą٦                                | Purchasing Managers Index Press Releases: Oceania                                                                                                    | Economics                                                                                             |                                            |                     |                 |  |  |
|                                 | <u>م</u>                          | Purchasing Managers Index Press Releases: Africa                                                                                                    | Economics                                                                                             |                                            |                     |                 |  |  |

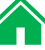

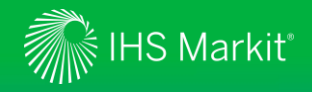

My Connect.

### My Connect – Saving Content

When navigating the platform, save content into **My Connect** to access it later

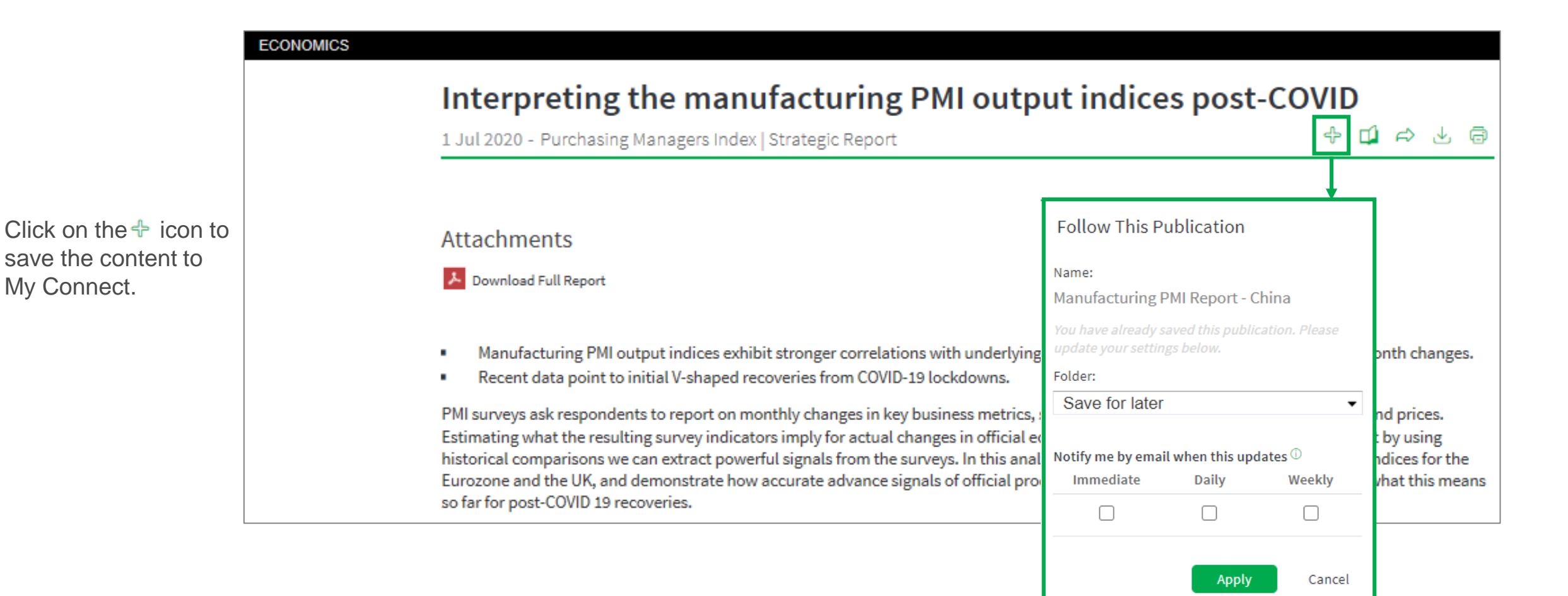

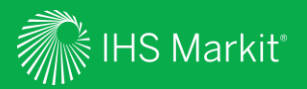

# Search and Custom Email Alerts

Search, Refine, Save your search criteria and enable Email Alerts

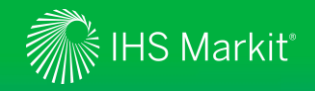

### Search and Custom Email Alerts

ECONOMICS

In the Search Connect box, click on the magnifying glass icon to access the Search page Search

Search Connect

DASHBOARD MAP MY CONNECT

FOLLOW THIS

CANCEL

Q

Search Filters Search V PUBLISHED Type to Search Q Q AII ∧ GEOGRAPHY Refine your Search RESET FILTERS Content Type OR 🔻 Geography OR 🔻 by applying Filters, Q Search... Africa such as Economics Americas Results (6) 🔻 🗖 Asia Geography, <u> </u>My Saved China (mainland) Hong Kong SAR Content Type etc. India Follow this Query Indonesia China Services PMI Press Release You can also type Japan 3 Jul 2020 - Purchasing Managers Index | Scheduled Update Item name Kazakhstan in search terms to All results ARCHIVE further refine your ∧ CONTENT TYPE Destination folde China General Services PMI Save for later search. ▼ 📃 Research & Analysis 3 Jul 2020 - Purchasing Managers Index | Scheduled Update Headline Analysis Notify me by email ② ARCHIVE Scheduled Update Immediate Service Documentation Daily Service Bulletin Weekly China Manufacturing PMI Press Release 1 Jul 2020 - Purchasing Managers Index | Scheduled Update ∧ PUBLICATION FREQUENCY ARCHIVE Monthly

Click on **Follow This**, name your alert and choose/create a folder from the Folder menu. Select **Immediate**, **Daily** or **Weekly** from the **Notify me by email** options and click **Apply** to enable the email alert.

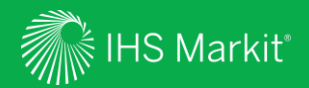

# **User Options**

Confidential. © 2020 IHS Markit<sup>®</sup>. All Rights Reserved.

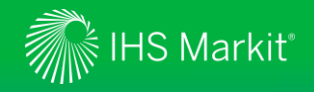

### **User Options**

Access Search, Help, Settings, and your User Profile at the top of the page

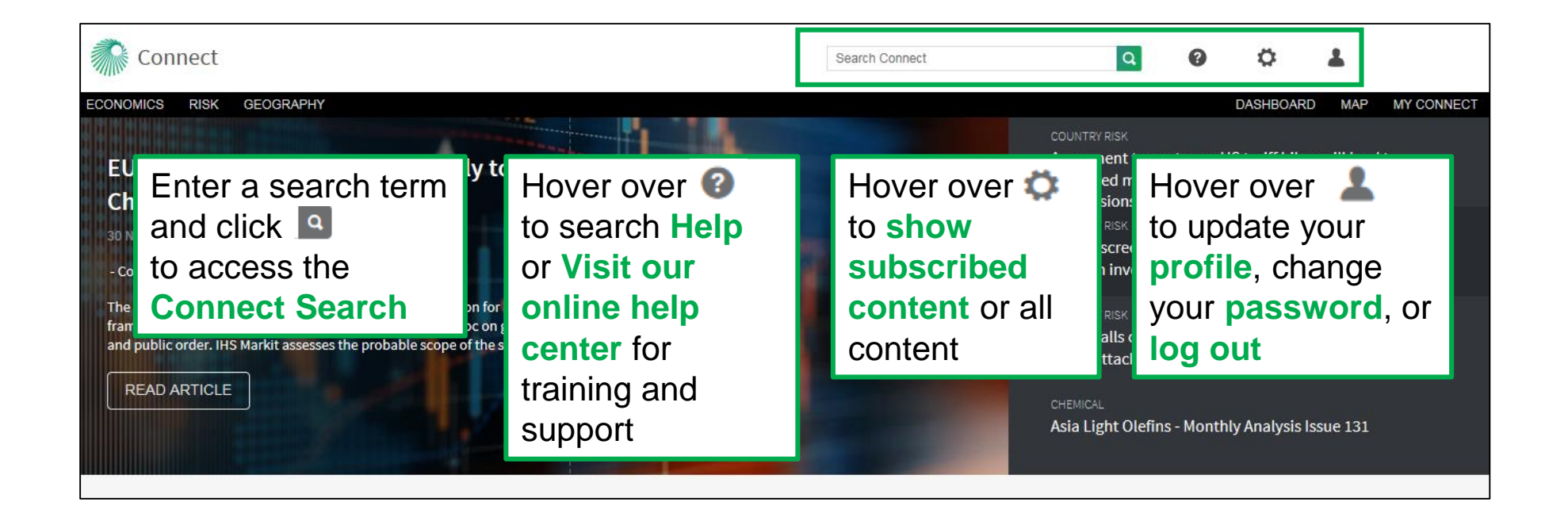

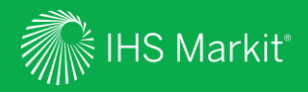

# Contact Us

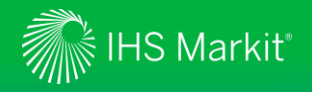

### **Contact Us**

For questions or assistance, contact our Customer Care team

#### Americas

+1 800 IHS-CARE (+1 800 447-2273) Mon. to Fri. 0800 to 1800 MDT (GMT -6hrs) Email: <u>customercare@ihsmarkit.com</u>

#### Europe, Middle East & Africa

+44 (0) 1344 328 300 Mon. to Fri. 0800 to 1800 BST (GMT +1h) Email: <u>customercare@ihsmarkit.com</u>

#### **Asia Pacific**

+604 291 3600 Mon. to Fri. 0800 to 1800 MYT (GMT +8hrs) Email: customercare@ihsmarkit.com Schedule a complimentary Connect training

IHSConnectTraining@ihsmarkit.com

#### Access Connect from iPad and Smartphone

Access Connect anywhere, anytime for the information, insight and analytics necessary to make critical decisions.

Download the free Connect <u>iPad</u> and <u>Smartphone</u> apps to your mobile device.

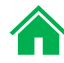